## E-pasta pieslēgšana Android ierīcēm

- Dodieties uz "Settings", "Accounts" un apakšā spiediet uz "Add account"
- 2 Spiediet uz "Exchange"
- Ierakstiet savu RSU e-pastu
  *Piemērs:* Lietotājs: vards.uzvards@rsu.lv (Piem.: ainars.silins@rsu.lv)
- 4 Spiediet "Manual setup"
- 5 Atveroties nākamajam logam, tiks prasīts izvēlēties konta tipu, spiedied "Exchange"
- Atveroties nākamajam logam, aizpildiet vajadzīgos laukus
  - Email: Jūsu RSU e-pasts (3. punkts) Server: webmail.rsu.lv Domain: rsu Username: Jūsu RSU lietotājvārds Password: RSU e-pasta parole
  - *Description* pēc noklusējuma būs *Exchange*, pēc izvēles varat nomainīt.
- Atveroties nākamajam logam, pieprasīs apstiprināt "*Remote security administration*", spiediet "OK"
- 8 Atveroties lapai par pieprasījumu par Administratora tiesībām, spiediet "Activate"
- Ø Konts ir veiksmīgi izveidots. Šajā logā e-pasta vietā jūs varat ierakstīt savu vārdu un uzvārdu
- Pēc sinhronizācijas noklusētajā e-pasta lietojumprogrammā varēsiet redzēt savu e-pastu un noklusētajā kalendāra lietojumprogrammā – savu grafiku. Lai redzētu visus kalendārus, pie kalendāru izvēlnes, zem @rsu.lv kalendāra ir jāatķeksē visi kalendāri, lai būtu redzami

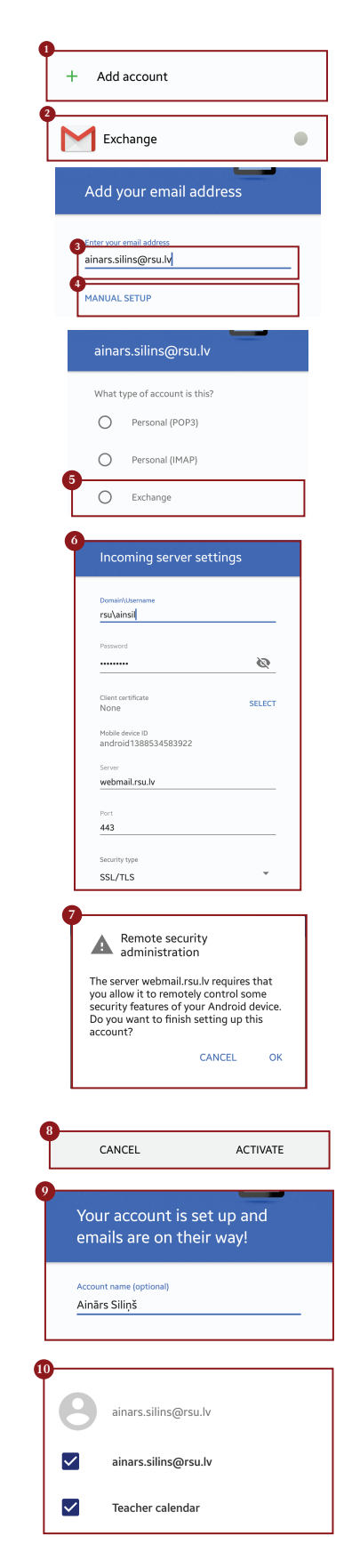

Ja darbinieks nevēlas uzstādīt viedtālrunī *Exchange* aplikāciju, taču vēlas no sava viedtālruņa pārbaudīt *RSU e-pastu*, darbinieks var no telefona interneta pārlūka doties uz adresi: webmail.rsu.lv un piekļūt savam e-pastam, ievadot RSU lietotājvārdu (*piemēram., rsu\ainsil*) un paroli